Die Reservierung der Tennisplätze des TC Herrsching erfolgt ausschließlich über das Online-Buchungssystem "eBusy" und ist somit von überall per Computer, Tablet oder Smartphone möglich. Zudem befindet sich ein Tablet im Eingangsbereich des Clubheims im Kurpark, um auch vor Ort die Reservierungssituation einsehen oder Buchungen vornehmen zu können.

Zur Online-Reservierung der Freiplätze auf den Anlagen im Kurpark und im Sportpark, besuche die Homepage des Clubs über

www.tc-herrsching.de

und klicke auf den Link "Platzbuchung".

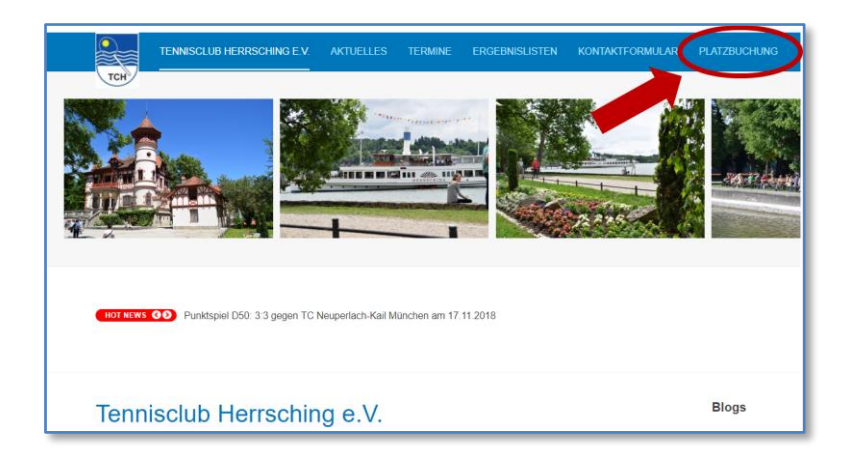

Alternativ besuche direkt die Seite https://tc-herrsching.ebusy.de/.

Du gelangst auf die Begrüßungsseite des Buchungssystems, auf der du ggf. auch weitere Neuigkeiten und Infos über die Buchungssituation findest.

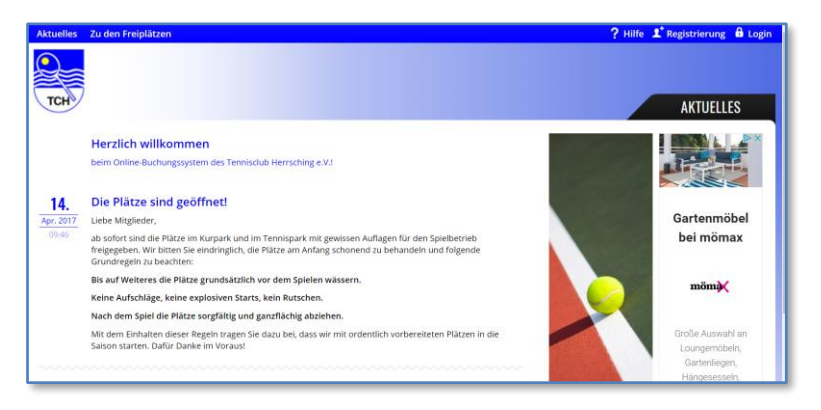

Bitte lies die folgende kurze Beschreibung kurz durch, in deren Verlauf erläutert wird, wie du

- als Mitglied mit bestehendem Account
- als neues Mitglied (noch ohne Account)
- als Gast

eine Reservierung einfach und komfortabel vornehmen kannst, bzw. wie du als neues Mitglied einen Account für zukünftige Reservierungen bekommst.

# Platzbuchung für Clubmitglieder mit bestehendem Account

Bitte wähle hier den Punkt "Login" und melde dich mit deinem Benutzernamen und deinem Passwort an. Solltest du noch keinen Login haben, folge bitte den Anweisungen weiter unten. Solltest du dein Passwort vergessen haben, siehe auch dazu weiter unten.

Login:

| A | LOGIN               |
|---|---------------------|
|   | Benutzername        |
|   | JimmyConnors        |
|   | Passwort            |
|   | •••••               |
|   | Passwort vergessen? |
|   | LOGIN               |

Nach erfolgtem Login kannst du über den Punkt "Mein Benutzerkonto" einige deiner Daten wie Adresse, Benutzername, Passwort (mind. sechs Stellen) etc. selbständig ändern. Bitte lege deinen Nutzernamen so fest, wie du ihn dir am besten merken kannst, ändere aber auf jeden Fall deine initiale PIN für die Platzbuchung, falls du das noch nicht getan hast.

Üblicherweise merken sich Rechner und Smartphone diese Login-Daten, so dass du sie bei der folgenden Verwendung des Systems in der Regel nicht wieder eingeben musst.

(Anmerkung: Solltest du dich nicht am System anmelden, siehst du in der Belegungsübersicht der Plätze lediglich, ob ein Platz reserviert ist, nicht aber, von wem. Diese Einschränkung ist aufgrund aktueller Datenschutz-Richtlinien notwendig.)

Über den Link "Zu den Freiplätzen" links oben auf der Seite gelangst du zur Belegungsübersicht des aktuellen Tages.

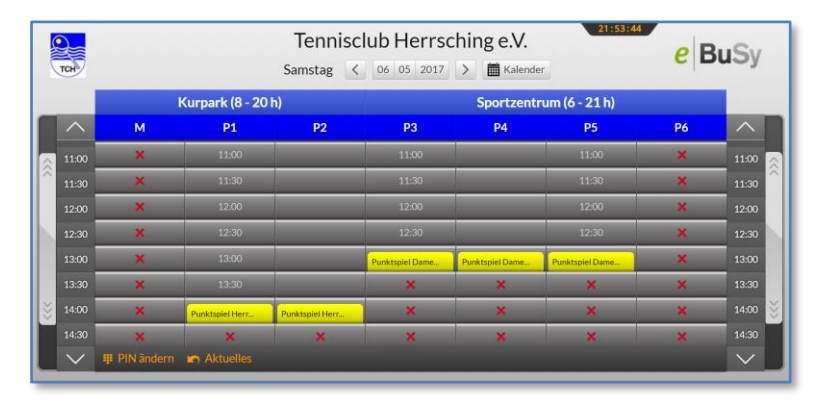

Hier siehst du auch, welche Plätze ggf. für eine Buchung an dem Tag nicht freigegeben, bzw. bereits belegt sind. Im Beispiel oben für Punktspiele.

Bewege dich über die Schaltfläche "Kalender" zu dem Datum, an dem du buchen möchtest und klicke dann auf die gewünschte Uhrzeit in der Spalte des Platzes, auf dem du spielen möchtest.

Es öffnet sich ein Fenster, in dem du deine Namenskarte wie folgt finden kannst: Beginne dazu, über die Tastatur deinen Nachnamen zu schreiben. Nach zwei bis drei Buchstaben werden einige Karten angezeigt, klicke daraufhin auf die deine:

| Bitte geben S  | Sie Ihren N | oo oo oo oo<br>lamen ein (Na | ichname, Vorn | name) |
|----------------|-------------|------------------------------|---------------|-------|
| P1 1           | со          |                              | >4            |       |
| Connors, Jimmy |             |                              |               |       |
| 13:30          |             |                              |               | ×     |

Nach Eingabe der PIN für diese Karte ist diese ausgewählt:

| Sie müssen d    | en Zugriff auf folgende Karte autl     | horisieren        |
|-----------------|----------------------------------------|-------------------|
| Jark (8 - 20 h) | Connors, Jimmy                         | entrum (6 - 21 h) |
| E               | Bitte geben Sie den PIN der Karte ein: | 20                |
| 11.00           |                                        |                   |
|                 |                                        | 1.1.1             |
| 12/10           |                                        |                   |
| 12:50           |                                        | 10.00             |
|                 |                                        | ma                |
| 15-10           |                                        |                   |
|                 | Absenden                               |                   |

Nach der Eingabe der richtigen PIN öffnet sich ein weiteres Fenster, in dem du nach Klick auf das Symbol "+" deinen Spielpartner auf die gleiche Weise (aber ohne notwendige PIN) anwählen und die Dauer der Reservierung eintragen kannst. Dies gilt für Einzel und Doppel gleichermaßen. Es müssen immer zwei Karten ausgewählt sein, also als zweites z.B. auch eine Gastspieler-Karte, die Reservierungsdauer beträgt 60 oder 120 min, Spielbeginn ist immer zur vollen Stunde.

eBuSy – Online-Buchungssystem des TC Herrsching: Kurzanleitung, Stand Mai 2022

| rennisciub Hensching e.v.                                                                                        |
|----------------------------------------------------------------------------------------------------|
| Sie möchten folgende Buchung vornehmen                                                                           |
| Platz 2, 06.05.2017 12:00<br>mit den folgenden Teilnehmern                                                       |
| nune über Lissen Buchung über Lissen Buchung über Lissen Buchung über Lissen Buchung über Lissen Buchung über Li |
| ✓<br>Wählen Sie die gewünschte Buchungsart<br>◉ Einzel ○ Doppel                                                  |
| Wählen Sie die gewünschte Buchungsdauer                                                                          |
| 60 + -                                                                                                    |
| Geben Sie einen Kommentar ein (optional)                                                                         |
|                                                                                                    |
|                                                                                                    |
| GHIJK Buchen QRSTU                                                                                               |

Die Eingabe eines Kommentars ist dir freigestellt, dieser hat sonst keine Funktion. Mit dem Klick auf "Buchen" schließt du den Vorgang ab - fertig.

In der Tagesansicht erscheint dann die erfolgte Buchung.

| (   | 2      |                |                 | Tenniscl        | lub Herrso      | hing e.V.       | 22:08:19        | O P.  | .Cv    |
|-----|--------|----------------|-----------------|-----------------|-----------------|-----------------|-----------------|-------|--------|
| Č   | тсн    |                |                 | Samstag <       | 06 05 2017      | > 🖬 Kalender    |                 | CD    | JJ     |
|     |        |                | Kurpark (8 - 20 | ) h)            |                 | Sportzentr      | um (6 - 21 h)   |       |        |
|     |        | м              | P1              | P2              | P3              | P4              | P5              | P6    | ^      |
| ~   |        | ×              | 11:00           |                 | 11:00           |                 | 11:00           | ×     | 11:00  |
| ~   |        | ×              |                 |                 |                 |                 |                 | ×     | 11:30  |
|     |        | ×              |                 | Connors, Jimmy  |                 |                 |                 | ×     | 12:00  |
| Ы   |        | ×              |                 | Navratilova, Ma |                 |                 |                 | ×     | 12:30  |
|     |        | ×              |                 |                 | Punktspiel Dame | Punktspiel Dame | Punktspiel Dame | ×     | 13:00  |
|     |        | ×              |                 |                 | ×               | ×               | ×               | ×     | 13:30  |
| >>> |        | ×              | Punktspiel Herr | Punktspiel Herr | ×               | ×               | ×               | ×     | 14:00  |
| -   |        | ×              | ×               | ×               | ×               | ×               | ×               | ×     | 14:30  |
|     | $\sim$ | III PIN ändern | Aktuelles       |                 |                 |                 |                 |       | $\sim$ |
| A   | в      | C D E          | FGH             | IJKL            | MNO             | PQR             | S T U V         | w x y | Ζ.     |

# Erstanlage eines Accounts für Neumitglieder:

Beim Eintritt in den TC Herrsching erhältst du das entsprechende, nahezu unbegrenzte Spielrecht auf den Plätzen des Clubs und musst zur Nutzung des Buchungs-Systems einmalig einen Account für dich anlegen, die sog. "Registrierung".

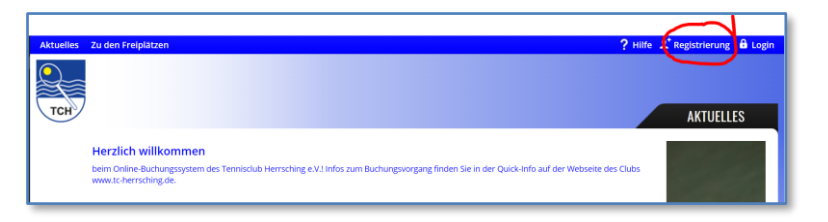

Es öffnet sich ein erstes Fenster, über das du bitte einige grundlegende Daten über dich eingibst:

| Personenda                                   | ten                     |   | 1                                                                                                    |
|----------------------------------------------|-------------------------|---|----------------------------------------------------------------------------------------------------|
| Firma<br>Anrede *<br>Vorname *<br>Nachname * | Herr<br>Ilie<br>Nastase | * | Diese grundlegenden Informationen über Ihre Person<br>müssen Sie angeben. Wenn Sie dieses Konto auf eine Firma<br>einrichten möchten, geben Sie den Namen Ihrer Firma an.<br>Der Firmenname wird auf allen Rechnungen ausgewiesen. Ihr<br>Geburtsdatum benötigen wir für die Bestimmung<br>individueller Preise. |
| Geburtstag *                                 | 19.07.1946              |   |                                                                                                    |

Im Folgenden gib bitte noch Adressdaten und vor allem eine gültige E-Mail-Adresse ein. Die Eingabe von Bankdaten ist optional.

Abschließend kannst du für dich einen Benutzernamen und ein Passwort vergeben, wie du es dir am leichtesten merken kannst.

| BENUTZERKONTO                                                                                                    |                         |                                                                                                    |  |  |
|----------------------------------------------------------------------------------------------------|-------------------------|----------------------------------------------------------------------------------------------------|--|--|
| Benutzerkon                                                                                                    | to                      | 8                                                                                                    |  |  |
| Benutzername *                                                                                                    | llie                    | Geben Sie hier Ihren gewünschten Benutzernamen und Ihr<br>Passwort ein. Mit diesen Daten können Sie sich später am |  |  |
| Passwort<br>wiederholen *                                                                                                    |                         | System anmelden.                                                                                                   |  |  |
| Ich möchte den                                                                                                    | Newsletter abonnieren   |                                                                                                    |  |  |
| Ich akzeptiere of the second second secon | lie Nutzungsbedingungen |                                                                                                    |  |  |
| Zurück                                                                                                    |                         | Weiter                                                                                                    |  |  |

Du kannst anschließend deine Eingaben nochmals überprüfen und dann bestätigen.

Im Weiteren erfolgt dann die Überprüfung durch den Systemadministrator, ob du tatsächlich Mitglied bist, dann erfolgt die Freischaltung deines Accounts, und du kannst zeitnah deine erste Platzbuchung vornehmen.

## Und so funktioniert es für Gastspieler:

**Fall a:** Möchtest du **als Mitglied mit einem Gastspieler** spielen, buche deinen Platz wie gewohnt und oben beschrieben und füge als zweite Karte nach der deinen die Karte "Gastspieler" dazu. Diese findest du wie jede andere Karte nach dem Tippen der ersten Buchstaben des Wortes "Gastspieler". Die Gastspieler-Gebühr ist der jeweiligen Platzordnung zu entnehmen, für die Entrichtung ist das Mitglied verantwortlich.

**Fall b:** Solltet ihr **als Gäste ohne ein Mitglied** auf unserer Anlage spielen wollen, dann logge dich mit dem Benutzernamen "Gast" und dem Passwort "gastgast" ein, suche dann wie oben beschrieben einen freien Platz, und wählen die elektronische Steckkarte für "Gastspieler". Du benötigst für diese Karte keine PIN. Zur Sicherheit füge im Kommentarfeld der Platzbuchung bitte deinen Namen dazu.

**In jedem Fall**: Bitte beachte, dass die Gastspielergebühr **vor** Spielantritt zu entrichten ist (in 2022: Pro Stunde und Gast 7,50 Euro, maximal 15,- Euro pro Stunde und Platz), entweder in bar in einen der bereitgestellten Umschläge am Eingang des Clubheims oder via PayPal an paypal@tc-herrsching.de.

# eBuSy – Online-Buchungssystem des TC Herrsching: Kurzanleitung, Stand Mai 2022

| A | LOGIN               |
|---|---------------------|
|   | Desutesments        |
|   | Gast                |
|   | Passwort            |
|   | ••••••              |
|   | Passwort vergessen? |
|   |                     |
|   | LOGIN               |

| Bitte geben | Sie Ihren Namen | ein (Nachname, Vo | orname) |
|-------------|-----------------|-------------------|---------|
| P2          | Gast            | ×                 | P4      |
| Gastspieler |                 |                   |         |
|             |                 | 1010              |         |

| - |                 |                 |                 |
|---|-----------------|-----------------|-----------------|
|   | М               | P1              | P2              |
|   | keine Spielzeit | keine Spielzeit | keine Spielzeit |
|   |                 | ×               | ×               |
|   |                 | 08:00           |                 |
|   |                 |                 |                 |
|   |                 | 10:00           |                 |
|   |                 | 11:00           |                 |
|   |                 | Gastspieler     |                 |
|   |                 | 13:00           |                 |
|   |                 |                 |                 |
|   |                 | 15:00           |                 |
|   |                 | 16:00           |                 |

## Noch einige Tipps und Besonderheiten:

### Löschen / Stornieren von Buchungen

Wenn du eine eigene Buchung vor dem Spielen stornieren willst, suche diese zunächst nach dem Login in der Übersicht und klicke dann darauf. Auch dazu benötigst du die PIN. Nach Bestätigung der Nachfrage vom System kann die Buchung gelöscht werden.

#### Buchungen für Andere

Das Buchen von Plätzen für andere ist möglich. Dazu wähle nach dem Login mit deinem eigenen Account wie oben beschrieben die Karte des anderen Mitglieds durch Eingabe des Nachnamens und bestätigen die Buchung durch Eingabe des PIN **des anderen Mitglieds**. Es gehören also immer elektronische Steckkarte und PIN zusammen.

#### Nicht-Erscheinen / Antreten zu einer Reservierung

Gemäß Spielordnung darf eine Reservierung von einem anderen Mitglied übernommen, d.h. der Platz bespielt werden, wenn das eingetragene Mitglied 10 min nach Beginn der Reservierung nicht anwesend ist. Das ist auch so im System hinterlegt. Es ist also möglich, in dieser Zeit eine existierende Buchung durch eine eigene zu überschreiben. Nach Ablauf der Spielzeit ist dies nicht mehr möglich.